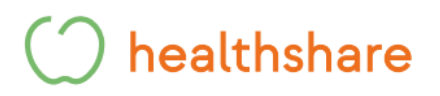

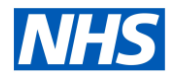

## How to book Healthshare Community MRI Appointments in Barking & Dagenham, <u>Redbridge and Havering via ERS</u>

**Step 1** - Add all patient details and select search. The below box will appear under the patient's details.

Step 2 - Select Refer/Advice under the patient's details.

|                                                    |                                   |             |          |               |                                   | FG               | Herradvic |
|----------------------------------------------------|-----------------------------------|-------------|----------|---------------|-----------------------------------|------------------|-----------|
| Update Person                                      |                                   |             |          |               |                                   |                  |           |
| Patient Activity List - Displaying patient activit | y within the last 18 months only. |             |          |               |                                   |                  |           |
| Show All Non-Archived Referrals                    |                                   |             |          |               |                                   |                  |           |
| Last Refresh: 07-Mar-2024 13:52                    |                                   |             |          |               |                                   |                  |           |
| Refresh List View Archive                          |                                   |             |          |               |                                   |                  |           |
| UERN Requested Date/Time                           | Appointment                       | Referred Dy | Category | Referral Type | Clinical Information Last Updated | Clinical Context |           |
| No Genuite Ecuard                                  |                                   |             |          |               |                                   |                  |           |

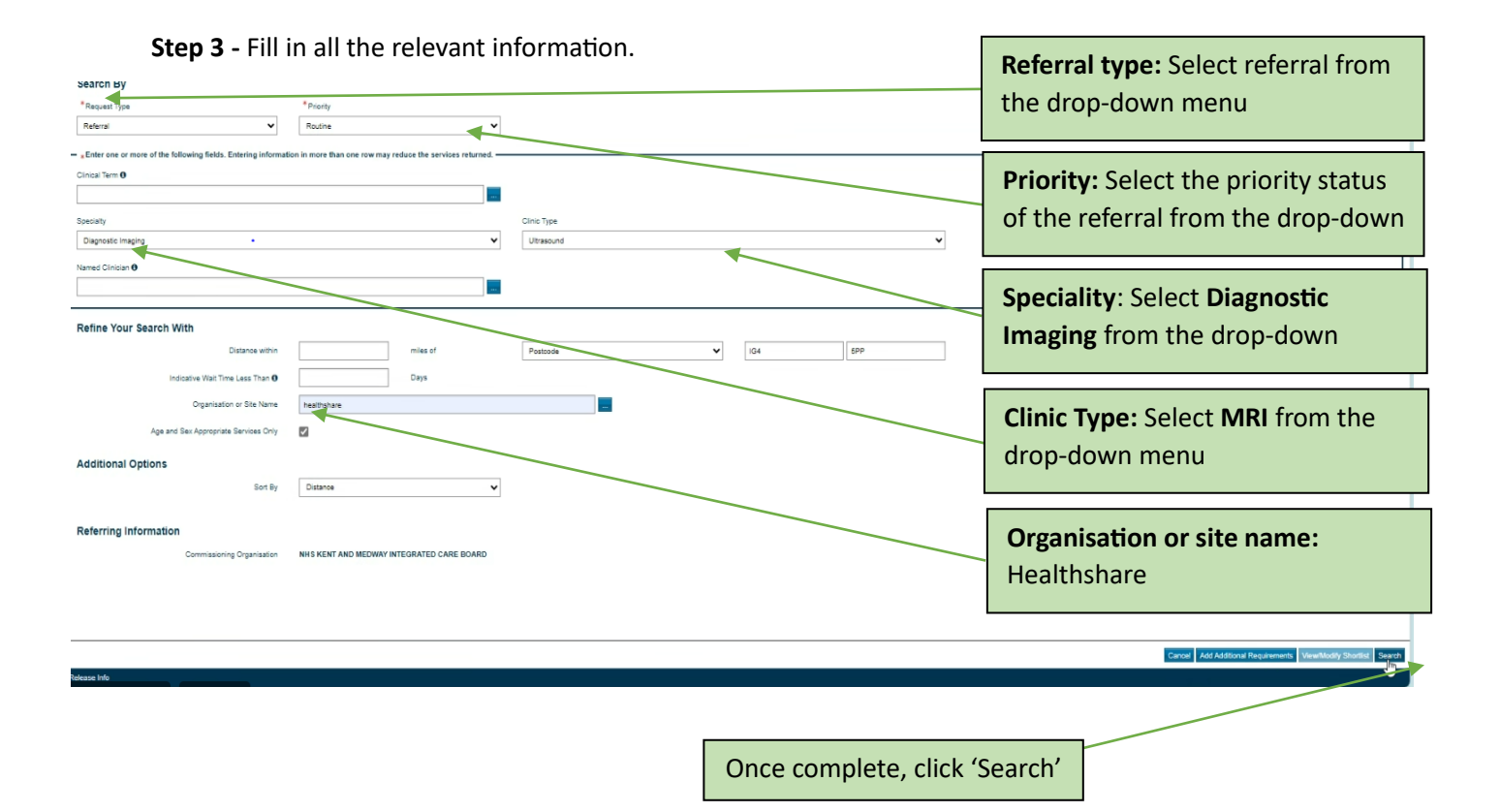

Step 4 - The available appointments with locations will then appear below.

- Barking Community Hospital
- Harold Wood Polyclinic

|                                  | Select send for Triage                                         |                               |                             |                   |                |                     |                                                  |
|----------------------------------|----------------------------------------------------------------|-------------------------------|-----------------------------|-------------------|----------------|---------------------|--------------------------------------------------|
| Service Selection                |                                                                |                               |                             |                   |                |                     |                                                  |
| Service Search Criteria          |                                                                |                               |                             |                   |                |                     |                                                  |
| Group By: None 🗸                 | Company Services                                               |                               |                             |                   |                |                     |                                                  |
| Select Miles Appointment Type    | Service Name                                                   | Indicative Appointment Wait 0 | Indicative Treatment Wait 0 | Directly Bookable | Referrer Alert | Link to NHS Choices | Location                                         |
| Send for Triage 4 Triage Service | NRI - Healthshare Diagnostics - Barking Community Hospital NEL | NA                            |                             | N/A               |                | 0                   | BARKING HAVERING & REDBRIDGE HOSPITALS NHS TRUST |
| Send for Triage 7 Triage Service | MRI - Heathshare Diagnostics - Harold Vicod NEL                | NA                            |                             | NA                |                | 0                   | HAROLD WOOD POLYCLINIC                           |

## () healthshare

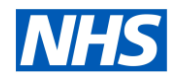

Step 5 - Confirm selected service and location is correct.

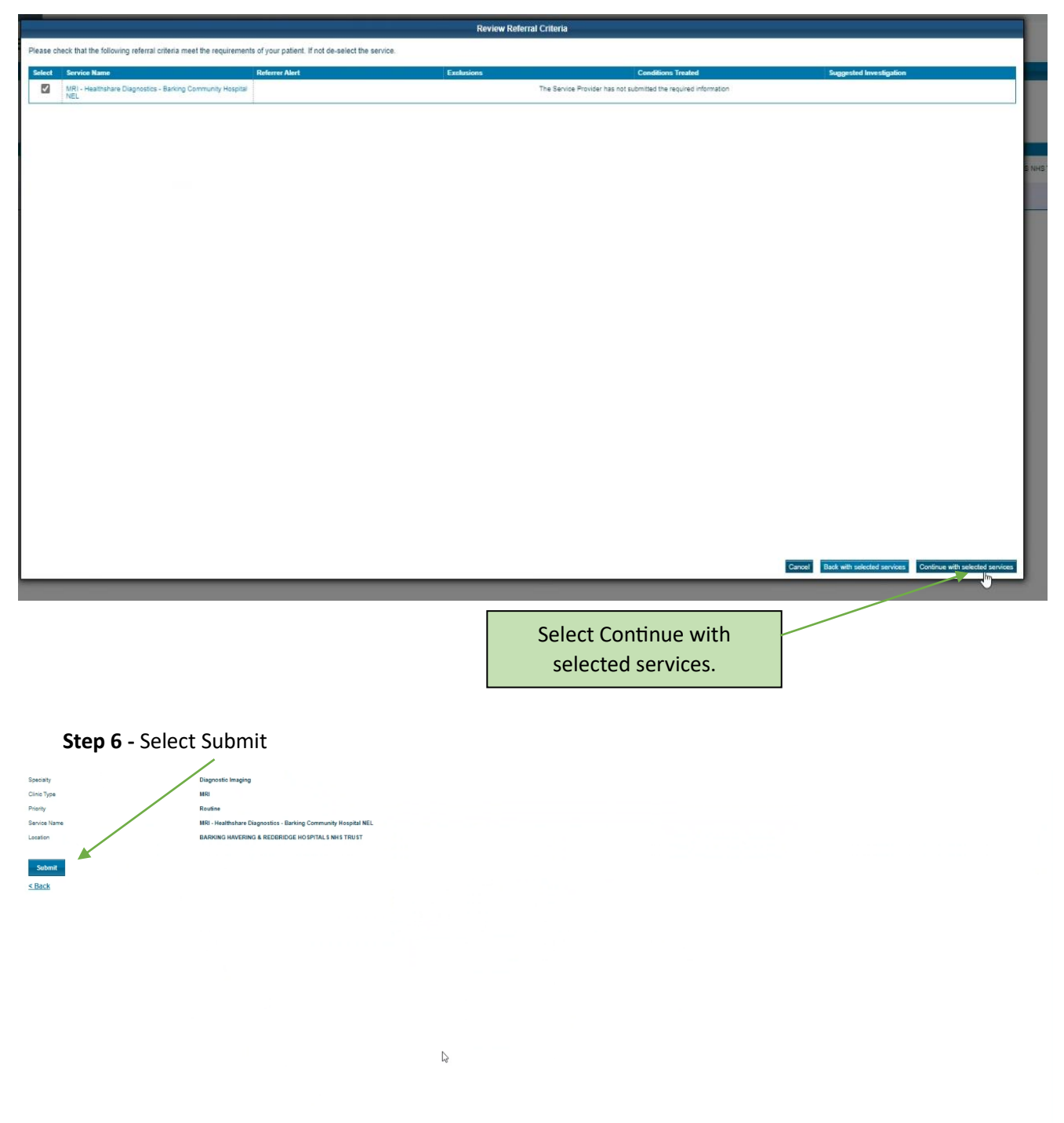

## () healthshare

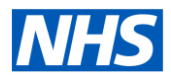

## Step 7 - Attach referral letter and relevant clinical documents and submit.

| Clinical Term   | •                                                              |  |  |
|-----------------|----------------------------------------------------------------|--|--|
| Specialty       | Diagnostic Imaging                                             |  |  |
| Clinic Type     | MRI                                                            |  |  |
| Named Clinician |                                                                |  |  |
| Priority        | Routine                                                        |  |  |
| Service Name    | MRI - Healthshare Diagnostics - Barking Community Hospital NEL |  |  |
| Location        | BARKING HAVERING & REDBRIDGE HOSPITALS NHS TRUST               |  |  |

| <br>*                                                                                       |
|---------------------------------------------------------------------------------------------|
| Send Patient Email Print Update Person Add Additional Requirements Add Referal Letter Close |
|                                                                                             |
| Select 'add referral letter'                                                                |

Step 8 -

Once submitted, the patient will then be triaged, and our referral management centre will contact the patient to go through our safety questionnaires and confirm the patient's appointment time and date